## PAGO DE DERECHOS: EN EL PORTAL DE LA SECRETARÍA DE FINANZAS DE GOBIERNO DEL ESTADO

https.www.finanzasoaxaca.gob.mx

ABRIR:

SERVICIOS EN LÍNEA

ABRIR: GENERAR FORMATO DE PAGO

ABRIR: DERECHOS

ABRIR:

DERECHOS POR PRESTACIÓN DE SERVICIOS PÚBLICOS

ABRIR:

SECRETARÍA DE INFRAESTRUCTURAS Y COMUNICACIONES

ABRIR:

SERVICIOS EN MATERIA DE OBRA PÚBLICA

DESPLIEGA CUADRO DE DIALOGO REQUISITAR LOS 3 CAMPOS DE DATOS SEGÚN EL TRÁMITE:

REGISTRO DE DRO ELEGIR TRÁMITE (OBTENCIÓN DE REGISTRO, RENOVACIÓN Y REPOSICIÓN DE DRO EN EL EDO.) EJERCICIO 2023 CLICK EN AGREGAR CONCEPTO

> CLICK: SIGUIENTE

DESPLIEGA CUADRO DE DIALOGO REQUISITAR LOS DATOS PERSONALES (PERSONA FÍSICA) SEGÚN EL TRÁMITE:

NOMBRE DEL DRO DESCRIPCIÓN DEL PAGO

> CLICK: SIGUIENTE

ELEGIR OPCIÓN :

| PAGAR EN LÍNEA                          | DESCARGAR LÍNEA DE CAPTURA          |
|-----------------------------------------|-------------------------------------|
| IMPRIMIR EL Nº DE CÓDIGO UNA VEZ        | IMPRIMIR LÍNEA DE CAPTURA           |
| REALIZADO EL PAGO.                      | ACUDIR AL BANCO A REALIZAR EL PAGO. |
| IMPRIMIR LA LÍNEA DE CAPTURA DESPUÉS DE |                                     |
| REALIZAR EL PAGO.                       |                                     |

NOTA: CUALQUIER ACLARACIÓN O DUDA EN CUANTO A PAGOS, PONERESE EN CONTACTO CON LA SECRETARÍA DE FINANZAS DE GOBIERNO DEL ESTADO.

PRESENTAR ANTE ESTA SUBSECRETARÍA COPIA DE SU COMPROBANTE DE PAGO.